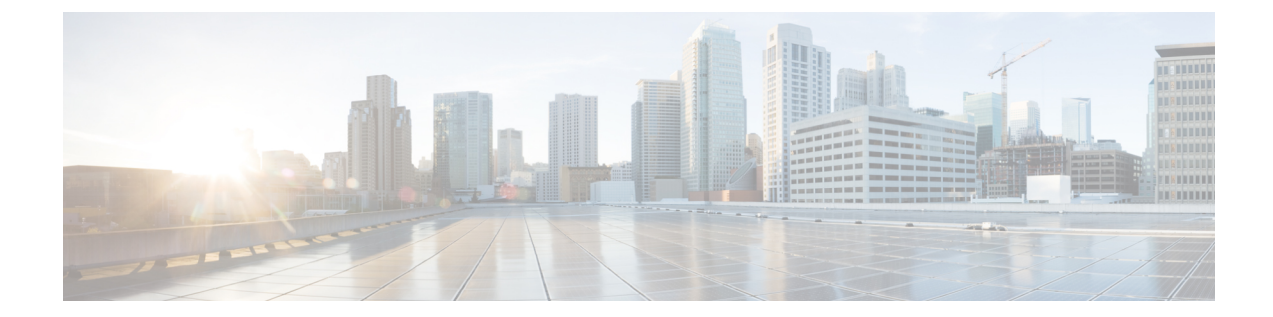

# **IPsec**を使用した VPN のセキュリティの設 定

この部分では、基本的な IP VPN を設定する方法について説明します。IPsec は、IETF によっ て開発されたオープン規格のフレームワークです。インターネットなどの保護されていない ネットワークを介して機密情報を伝達する場合にセキュリティを提供します。IPsec はネット ワーク層で機能し、Cisco ルータなどの参加している IPsec 装置(「ピア」)間の IP パケット を保護および認証します。

(注) セキュリティに対する脅威は、脅威からの保護に役立つ暗号化技術と同様に絶え間なく変化しています。シスコの暗号化に関する最新の推奨事項の詳細は、『Next Generation Encryption』 (NGE)ホワイトペーパーを参照してください。

- IPsec を使用した VPN のセキュリティの設定に関する前提条件 (1ページ)
- IPsec を使用した VPN のセキュリティの設定に関する制約事項 (2ページ)
- IPsec を使用した VPN のセキュリティの設定に関する情報 (3ページ)
- **IPsec VPN**の設定方法(11ページ)
- IPsec VPN の設定例 (29 ページ)
- IPsec を使用した VPN のセキュリティの設定に関する追加のリファレンス (30ページ)
- IPsec を使用した VPN のセキュリティの設定に関する機能情報 (32 ページ)
- •用語集(33ページ)

# IPsec を使用した VPN のセキュリティの設定に関する前 提条件

#### IKE の設定

インターネット キー エクスチェンジ(IKE)は、「*Configuring Internet Key Exchange for IPsec VPNs*」の手順に従って設定する必要があります。

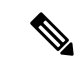

(注) IKE を使用しない場合でも、「Configuring Internet Key Exchange for IPsec VPNs」の手順に従って、IKE をディセーブルにする必要があります。

#### アクセスリストが IPsec と互換性があるか確認する

IKE は UDP ポート 500 を使用します。IPsec Encapsulating Security Payload (ESP) プロトコルと 認証ヘッダー (AH) プロトコルは、それぞれ、プロトコル番号 50 と 51 を使用します。プロ トコル 50、51、および UDP ポート 500 からのトラフィックが IPsec によって使用されるイン ターフェイスでブロックされないように、アクセス リストが設定されていることを確認しま す。場合によっては、これらのトラフィックを明示的に許可する文をアクセスリストに追加す る必要があります。

# IPsec を使用した VPN のセキュリティの設定に関する制約事項

#### Cisco IPsec ポリシー マップ MIB

MIB OID オブジェクトは、IPsec セッションが起動中にしか表示されません。

#### 不連続アクセス制御リスト

不連続マスクを持つアクセス制御リスト(ACL)を使用する暗号マップはサポートされません。

#### 物理インターフェイスと暗号マップ

物理インターフェイスがトンネル保護インターフェイスの送信元インターフェイスである場 合、物理インターフェイスの暗号マップはサポートされません。

#### NAT の設定

ネットワークアドレス変換(NAT)を使用する場合は、IPsec が適切に動作するように、スタ ティック NAT を設定する必要があります。一般に、ルータが IPsec カプセル化を実行する前 に、NAT が発生する必要があります。つまり、IPsec はグローバル アドレスと連動している必 要があります。

#### ユニキャスト IP データグラム アプリケーションのみ

IPsec は、ユニキャスト IP データグラムにのみ適用できます。IPsec のワーキング グループが まだグループキー配布の問題に対処していないため、IPsec は現在マルチキャストまたはブロー ドキャスト IP データグラムを処理しません。 サポートされないインターフェイス タイプ

- ・暗号 VPN は、ブリッジ ドメイン インターフェイス (BDI) 上でサポートされません。
- ・暗号マップは、トンネルインターフェイスとポートチャネルインターフェイス上でサポートされません。例外として、GDOIの暗号マップは、トンネルインターフェイス上でサポートされます。
- 暗号マップは、ループバックインターフェイス上ではサポートされません。
- トンネルでトランスポートプロファイルが有効になっている場合、トンネル送信元イン ターフェイス上では暗号マップはサポートされません。
- ・暗号マップは、MFR のトンネルインターフェイス上ではサポートされません。
- ・暗号マップは、VLAN インターフェイス上ではサポートされません。
- GetVPN 暗号マップは、ポートチャネル インターフェイス上でサポートされます。

# **IPsec**を使用した VPN のセキュリティの設定に関する情 報

## **Supported Standards**

シスコでは、この機能を使用して次の規格を実装しています。

 IPsec: IPsecは、参加しているピア間のデータ機密性、データ整合性、およびデータ認証 を提供するオープンスタンダードのフレームワークです。IPsecは、これらのセキュリティ サービスを IP レイヤで提供します。IPsecは、IKE を使用して、ローカルポリシーに基づ いてプロトコルおよびアルゴリズムのネゴシエーションを処理し、IPsecで使用される暗 号キーと認証キーを生成します。IPsecは、1組のホスト間、1組のセキュリティゲート ウェイ間、またはセキュリティゲートウェイとホスト間で1つ以上のデータフローを保 護するために使用できます。

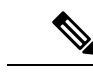

- (注) IPsec という用語は、IPsec データ サービスのプロトコル全体およびIKEセキュリティプロトコルを表す場合に使用されることがあります。また、データサービスだけを表す場合にも使用されることがあります。
  - IKE (IKEv1とIKEv2): Oakley キー交換やSKEME キー交換をInternet Security Association and Key Management Protocol (ISAKMP) フレームワーク内部に実装したハイブリッドプ ロトコルです。IKE は他のプロトコルで使用されますが、その初期実装は IPsec プロトコ ルで使用されます。IKE は、IPSec ピアを認証し、IPSec セキュリティ アソシエーション をネゴシエーションし、IPSec キーを確立します。

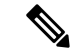

(注) Cisco IOS XE Bengaluru 17.6.x 以降、脆弱な暗号化アルゴリズムを設定すると警告が生成されますが、警告は無視しても問題はなく、アルゴリズムの動作には影響しません。次の例では、脆弱な暗号アルゴリズムに関する警告メッセージを表示します。

Device(config-ikev2-proposal)# group 5 %Warning: weaker dh-group is deprecated

次の表に、すべての脆弱なアルゴリズムを示します。

| IKEv1                              | IKEv2                              | IPSec        |
|------------------------------------|------------------------------------|--------------|
| DH_GROUP_768_MODP/Group 1          | DH_GROUP_768_MODP/Group 1          | ah-md5-hmac  |
| DH_GROUP_1024_MODP/Group 2         | DH_GROUP_1024_MODP/Group 2         | ah-sha-hmac  |
| DH_GROUP_1536_MODP/Group 5         | DH_GROUP_1536_MODP/Group 5         | esp-des      |
| DES                                | DES                                | esp-3des     |
| 3DES                               | 3DES                               | esp-sha-hmac |
| MD5                                | MD5                                | esp-gmac     |
| DH_GROUP_2048_256_MODP/Group<br>24 | DH_GROUP_2048_256_MODP/Group<br>24 | esp-md5-hmac |
|                                    |                                    | esp-null     |

IPsec のために実装されているコンポーネントテクノロジーには、次のものがあります。

(注) Cisco IOS XE 17.11.1a 以降、セキュリティ強化と弱い暗号の廃止の一環として、DES、3DES、 MD5、および Diffie-Hellman (DH) グループ1、2、5を設定するオプションは廃止され、サ ポートされなくなりました。代わりに、AES、SHA、および DH グループ14 以上を使用して ください。さらに、esp-gmac トランスフォームも廃止されました。

弱い暗号を引き続き使用する場合は、crypto engine compliance shield disable コマンドを使用し てデバイスで CSDL コンプライアンスを無効にし、再起動してください。

- AES: Advanced Encryption Standard (AES)。暗号アルゴリズムの1つで、重要ではある が機密扱いではない情報を保護します。AESは、IPsec および IKE 用のプライバシー変換 であり、DESに代わる規格として開発されました。AESは DESよりも安全度の高い設計 となっています。AESではキーのサイズが従来より大きく、侵入者がメッセージを解読す るには、あらゆるキーを試してみるしか方法がありません。AESのキーは可変長であり、 アルゴリズムは128ビットキー(デフォルト)、192ビットキー、または256ビットキー を指定できます。
- DES: データ暗号規格(DES)。パケットデータの暗号化に使用されるアルゴリズムで す。シスコ ソフトウェアは、必須の 56 ビット DES-CBC with Explicit IV を実装していま

す。Cipher Block Chaining (CBC) では、暗号化の開始に初期ベクター (IV) が必要です。 IV は IPSec パケットに明示的に指定されます。下位互換性を確保するために、Cisco IOS IPsec は ESP DES-CBC の RFC 1829 バージョンも実装します。

また、Cisco IOS は、特定のプラットフォームで使用可能なソフトウェアバージョンに応じて、 Triple DES(168 ビット)暗号化も実装します。Triple DES(3DES)は推奨されていません。

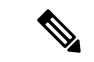

- (注) 強力な暗号化を使用する Cisco IOS イメージ(56 ビット データ暗号化フィーチャ セットを含むがこれに限定されない)は、米国輸出規制の対象となり、配布が制限されます。米国以外の国でインストールされるイメージには、輸出許可が必要です。米国政府の規制により、お客様の注文が拒否されたり、納入が遅れたりすることがあります。詳細については、営業担当者または販売業者、あるいは export@cisco.com までお問い合わせください。
  - SHA-2 および SHA-1 ファミリ(HMAC バリアント):セキュア ハッシュ アルゴリズム (SHA)の1および2。SHA-1および SHA-2は、パケット データの認証および IKE プロ トコルの整合性確認メカニズムの検証に使用されるハッシュ アルゴリズムです。HMAC は、追加レベルのハッシュを提供するバリアントです。SHA-2 ファミリには、SHA-256 ビットのハッシュ アルゴリズムと SHA-384 ビットのハッシュ アルゴリズムが加わってい ます。この機能は Suite-B の要件に含まれています。Suite-B は、IKE および IPSec で使用 するための暗号化アルゴリズムの 4 つのユーザ インターフェイス スイートで構成され、 RFC 4869 に記述されています。各スイートは、暗号化アルゴリズム、デジタル署名アル ゴリズム、キー合意アルゴリズム、ハッシュまたはメッセージ ダイジェスト アルゴリズ ムで構成されています。Cisco IOS での Suite-B サポートに関する詳細については、 「Configuring Security for VPNs with IPsec」機能モジュールを参照してください。
  - Diffie-Hellman:公開キー暗号法プロトコルの1つで、2者間に、セキュアでない通信チャネルによる共有秘密を確立できます。Diffie-Hellmanは、IKE内でセッションキーを確立するために使用されます。これは、768ビット(デフォルト)、1024ビット、1536ビット、2048ビット、3072ビット、および4096ビットDHグループをサポートします。また、256ビットサブグループを含む2048ビットDHグループと、256ビットと384ビットのElliptic Curve DH(ECDH)もサポートします。2048ビット以上のDHキー交換またはECDHキー交換の使用をお勧めします。
  - MD5 (ハッシュ ベースのメッセージ認証コード (HMAC) バリアント) : メッセージダ イジェスト アルゴリズム 5 (MD5) はハッシュ アルゴリズムです。HMAC はデータの認 証に使用されるキー付きハッシュ バリアントです。

シスコ ソフトウェアに実装された IPsec は、さらに次の規格をサポートします。

- AH:認証ヘッダー。データ認証と、オプションとしてアンチリプレイサービスを提供するセキュリティプロトコルです。AHは、保護対象のデータ(完全IPデータグラム)に埋め込まれます。
- ESP: Encapsulating Security Payload。データプライバシーサービスと、オプションとして データ認証およびアンチリプレイサービスを提供するセキュリティプロトコルです。ESP は保護対象のデータをカプセル化します。

# サポートされるカプセル化

IPsecは、フレームリレー、ハイレベルデータリンク制御(HDLC)、および PPP のシリアル カプセル化と連動します。

また、IPsec は、Generic Routing Encapsulation (GRE) 、IPinIP レイヤ3、データリンクスイッ チング+ (DLSw+) 、および Source Route Bridging (SRB) トンネリングプロトコルとも連動 します。ただし、マルチポイントトンネルはサポートされません。他のレイヤ3のトンネリン グプロトコルと IPSec の併用はサポートされない場合があります。

# **IPsec** 機能の概要

IPSecは、次のネットワークセキュリティサービスを提供します。(一般に、ローカルセキュリティポリシーにより、これらのサービスを1つ以上使用するよう指示されます)。

- ・データ機密性:ネットワークにパケットを伝送する前に IPSec 送信側がパケットを暗号化できます。
- ・データ整合性: IPSec 受信者は、IPSec 送信者から送信されたパケットを認証し、伝送中に データが変更されていないかを確認できます。
- ・データ送信元認証: IPsec受信者は、送信された IPsecパケットの送信元を認証できます。
   このサービスは、データ整合性サービスに依存します。
- •アンチリプレイ: IPsec 受信者は、再送されたパケットを検出し、拒否できます。

IPsec は、2 つのピア(2 台のルータなど)間にセキュア トンネルを確立します。機密性が高 く、セキュア トンネルを介して送信する必要があるパケットを定義し、セキュア トンネルの 特性を指定することによって、機密性の高いパケットを保護するために使用するパラメータを 定義します。IPsec ピアが機密パケットを認識すると、ピアは適切なセキュア トンネルを設定 し、このトンネルを介してリモートピアにパケットを送信します(この章で使用するトンネル という用語は、IPsec をトンネル モードで使用することではありません)。

正確には、このトンネルは、2 つの IPsec ピア間に確立されるセキュリティ アソシエーション (SA)のセットです。SAは、機密パケットに適用するプロトコルおよびアルゴリズムを定義 し、2 つのピアが使用するキー関連情報を指定します。SA は単方向で、セキュリティプロト コル(AH または ESP)ごとに確立されます。

2つのピア間に複数のIPsecトンネルを設定し、トンネルごとに個別のSAのセットを使用する ことにより、さまざまなデータストリームを保護できます。たとえば、一部のデータストリー ムは認証だけが必要で、他のデータストリームは暗号化と認証の両方が必要な場合がありま す。

## IKEv1 トランスフォーム セット

インターネット キー エクスチェンジ バージョン 1 (IKEv1) トランスフォーム セットは、セ キュリティプロトコルとアルゴリズムの特定の組み合わせを表します。IPsec SA のネゴシエー ション中に、ピアは、特定のトランスフォーム セットを使用して特定のデータ フローを保護 することに合意します。

## IKEv2 トランスフォーム セット

インターネットキーエクスチェンジバージョン2(IKEv2)プロポーザルは、IKE\_SA\_INIT 交換の一部としての IKEv2 SA のネゴシエーションで使用されるトランスフォームのセットで す。IKEv2 プロポーザルは、少なくとも1つの暗号化アルゴリズム、整合性アルゴリズム、お よび Diffie-Hellman (DH) グループが設定されている場合にのみ、完全であるとみなされま す。プロポーザルが設定されておらず、IKEv2 ポリシーに接続されていない場合、ネゴシエー ションではデフォルトのプロポーザルが使用されます。デフォルトのプロポーザルは、次のよ うな通常使用されるアルゴリズムのコレクションです。

encryption aes-cbc-128 3des
integrity shal md5
group 5 2

**crypto ikev2 proposal** コマンドは **crypto isakmp policy priority** コマンドに似ていますが、IKEv2 プロポーザルには次のような違いがあります。

- IKEv2プロポーザルを使用すると、各トランスフォームタイプに対して1つ以上のトラン スフォームを設定できます。
- ・IKEv2 プロポーザルには関連付けられた優先順位はありません。

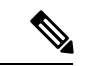

(注) ネゴシエーションで IKEv2 プロポーザルを使用するには、それらを IKEv2 ポリシーにアタッ チする必要があります。プロポーザルが設定されていない場合、デフォルトの IKEv2 プロポー ザルとデフォルトの IKEv2 ポリシーが使用されます。

# トランスフォーム セット:セキュリティ プロトコルとアルゴリズム の組み合わせ

## トランスフォーム セットの概要

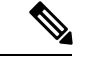

(注) h-md5-hmac、esp-md5-hmac、esp-des、または esp-3desの使用は推奨されていません。代わりに、ah-sha-hmac、esp-sha-hmac、または esp-aesを使用する必要があります。最新のシスコの暗号化に関する推奨事項については、『Next Generation Encryption』(NGE)ホワイトペーパーを参照してください。

トランスフォーム セットは、特定のセキュリティ プロトコルとアルゴリズムを組み合わせた ものです。IPsecSAのネゴシエーション中に、ピアは、特定のトランスフォームセットを使用 して特定のデータ フローを保護することに合意します。

IKEとのIPSec セキュリティアソシエーションネゴシエーションで、ピアは両方のピア用の同 じトランスフォーム セットを探します。同一のトランスフォーム セットが検出された場合、 そのトランスフォーム セットが選択され、両方のピアの IPsec SA の一部として、保護するト ラフィックに適用されます。(手動で確立した SA は、ピアとネゴシエーションしないため、 両方に同じトランスフォーム セットを指定する必要があります)。

次の表に、許可されるトランスフォームの組み合わせを示します。

#### 表1:許可されるトランスフォームの組み合わせ

| トランス                                          | トランスフォー      | 説明                                                                   |                                                                |
|-----------------------------------------------|--------------|----------------------------------------------------------------------|----------------------------------------------------------------|
| フォームタイ                                        | <b>Д</b>     |                                                                      |                                                                |
| ・<br>AH Transform<br>(1つ選択)                   | ah-md5-hmac  | MD5(メッセージダイジェスト 5)<br>(HMAC バリアント)認証アルゴリズ<br>ムを使用する AH。(非推奨)。        |                                                                |
|                                               | ah-sha-hmac  | SHA(セキュア ハッシュ アルゴリズ<br>ム)(HMAC バリアント)認証アルゴ<br>リズムを使用する AH。           |                                                                |
| ESP<br>Encryption<br>Transform (1<br>つ選択)     | esp-aes      | 128 ビット Advanced Encryption Standard<br>(AES) 暗号化アルゴリズムを使用する<br>ESP。 |                                                                |
|                                               | esp-aes 192  | 192 ビット AES 暗号化アルゴリズムを<br>使用する ESP。                                  |                                                                |
|                                               | esp-aes 256  | 256 ビット AES 暗号化アルゴリズムを<br>使用する ESP。                                  |                                                                |
|                                               |              | esp-des                                                              | 56 ビットのデータ暗<br>号規格 (DES) 暗号<br>化アルゴリズムを使<br>用する ESP。(非推<br>奨)。 |
| esp-3des                                      |              | 168 ビット DES 暗号化アルゴリズム<br>(3DES、トリプル DES とも呼ばれる)<br>を使用する ESP。(非推奨)。  |                                                                |
| ESP<br>Authentication<br>Transform (1<br>つ選択) |              | esp-md5-hmac                                                         | MD5(HMACバリア<br>ント)認証アルゴリ<br>ズムを使用する<br>ESP。(非推奨)。              |
|                                               | esp-sha-hmac | SHA(HMAC バリアント)認証アルゴ<br>リズムを使用する ESP。                                |                                                                |

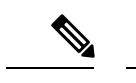

(注) セキュリティに対する脅威は、脅威からの保護に役立つ暗号化技術と同様に絶え間なく変化しています。最新のシスコの暗号化に関する推奨事項については、『Next Generation Encryption』 (NGE)ホワイトペーパーを参照してください。

# IKE および IPsec 暗号化アルゴリズムのための Cisco IOS Suite-B のサ ポート

Suite-Bには次の暗号化アルゴリズムがあります。

- Suite-B-GCM-128: ESP 整合性保護、機密性、および RFC 4106 で規定されている 128 ビット AES using Galois and Counter Mode (AES-GCM) を使用する IPsec 暗号化アルゴリズム を提供します。ESP の整合性の保護と暗号化の両方が必要な場合にはこのスイートを使用 する必要があります。
- Suite-B-GCM-256: RFC 4106 で規定されている 256 ビット AES-GCM を使用して、ESP 整 合性保護と機密性を提供します。ESP の整合性の保護と暗号化の両方が必要な場合にはこ のスイートを使用する必要があります。
- Suite-B-GMAC-128: RFC 4543 で規定されている 128 ビット AES-Galois Message Authentication Code (GMAC) を使用して、ESP整合性保護を提供しますが、機密性は提供しません。このスイートは、ESP の暗号化が不要である場合のみに使用する必要があります。
- Suite-B-GMAC-256: RFC 4543 で規定されている 256 ビット AES-GMAC を使用して、ESP 整合性保護を提供しますが、機密性は提供しません。このスイートは、ESPの暗号化が不 要である場合のみに使用する必要があります。

IPSec 暗号化アルゴリズムは、暗号化が必要な場合に AES-GCM を使用し、暗号化が不要な場合のメッセージの整合性には AES-GMAC を使用します。

IKE ネゴシエーションでは、AES 暗号ブロック連鎖(CBC)モードを使用して暗号化を行い、 RFC 4634 に定義されている SHA-256 および SHA-384 ハッシュアルゴリズムを含む Secure Hash Algorithm (SHA) -2 ファミリを使用してハッシュ機能を実行します。キー交換には RFC 4753 に定義されている Elliptic Curves (ECP)を使用した Diffie-Hellman が使用され、認証を行うに は RFC 4754 に定義されている楕円曲線デジタル署名アルゴリズム (ECDSA) が使用されま す。

## Suite-B の要件

IKE および IPsec を使用する場合、Suite-B によって次のソフトウェア暗号エンジンに要件が課せられます。

 HMAC-SHA256とHMAC-SHA384は疑似ランダム関数として使用されます。また、IKE プロトコル内の整合性チェックが使用されます。必要に応じて、HMAC-SHA512を使用す ることもできます。

- ・楕円曲線グループ19(256ビットの ECP 曲線)および20(384ビットの ECP 曲線)は、 IKEでDiffie-Hellman グループとして使用されます。必要に応じて、グループ21(521ビットの ECP 曲線)を使用できます。
- •X.509 証明書内の署名操作で、楕円曲線デジタル署名アルゴリズム(ECDSA) (256 ビットおよび 384 ビットの曲線) が使用されます。
- ESP(128 ビットおよび 256 ビットのキー)には、GCM(16 バイトの ICV)および GMAC が使用されます。必要に応じて、192 ビットのキーを使用することもできます。
- ECDSA 署名を使用した X.509 証明書の確認に対する Public Key Infrastructure (PKI) サポートを使用する必要があります。
- ECDSA 署名を使用して証明書要求を生成する場合、および発行された証明書を IOS にインポートする場合に、PKI を使用する必要があります。
- 認証方式として ECDSA signature (ECDSA-sig) を使用できるようにする場合に、IKEv2を 使用する必要があります。

## Suite-Bの設定情報の入手先

Suite-Bの設定のサポートについては、次のマニュアルで説明されています。

- SHA-2 ファミリ(HMAC バリアント)および Elliptic Curve (EC) キーペアの設定の詳細 については、「Configuring Internet Key Exchange for IPsec VPNs」機能モジュールを参照し てください。
- ・整合性アルゴリズム タイプのトランスフォームの設定の詳細については、「Configuring Internet Key Exchange Version 2 (IKEv2) and FlexVPN Site-to-Site」機能モジュールの 「Configuring the IKEv2 Proposal」を参照してください。
- ECDSA-sig を IKEv2 の認証方式として設定する場合の詳細については、「Configuring Internet Key Exchange Version 2 (IKEv2) and FlexVPN Site-to-Site」機能モジュールの 「Configuring IKEv2 Profile (Basic)」を参照してください。
- IPsec SA ネゴシエーション用の Elliptic Curve Diffie-Hellman (ECDH) サポートの設定の詳細については、「Configuring Internet Key Exchange for IPsec VPNs」および「Configuring Internet Key Exchange Version 2 and FlexVPN」機能モジュールを参照してください。

PKIの証明書登録での Suite-B のサポートの詳細については、「Configuring Certificate Enrollment for a PKI」機能モジュールを参照してください。

# IPsec VPN の設定方法

# クリプト アクセス リストの作成

#### 手順の概要

- 1. enable
- 2. configure terminal
- 3. 次のいずれかを実行します。
  - access-list access-list-number {deny | permit} protocol source source-wildcard destination destination-wildcard [log]
  - ip access-list extended name
- 4. 作成するクリプトアクセスリストごとにステップ3を繰り返します。

#### 手順の詳細

|       | コマンドまたはアクション                                                                                                    | 目的                                                                                                    |
|-------|----------------------------------------------------------------------------------------------------|----------------------------------------------------------------------------------------------------|
| ステップ1 | enable                                                                                                    | 特権 EXEC モードを有効にします。                                                                                                    |
|       | 例:                                                                                                    | <ul> <li>パスワードを入力します(要求された場合)。</li> </ul>                                                                                                    |
|       | Device> enable                                                                                                    |                                                                                                    |
| ステップ2 | configure terminal                                                                                                    | グローバル コンフィギュレーション モードを開始                                                                                                    |
|       | 例:                                                                                                    | します。                                                                                                    |
|       | Device# configure terminal                                                                                                    |                                                                                                    |
| ステップ3 | 次のいずれかを実行します。                                                                                                    | 保護するIPパケットを判別する条件を指定します。                                                                                                    |
|       | <ul> <li>access-list access-list-number {deny   permit}<br/>protocol source source-wildcard destination<br/>destination-wildcard [log]</li> <li>ip access-list extended name</li> <li>例:<br/>Device(config)# access-list 100 permit ip<br/>10.0.68.0 0.0.0.255 10.1.1.0 0.0.0.255</li> <li>例:<br/>Device(config)# ip access-list extended vpn-tunnel</li> </ul> | <ul> <li>・番号または名前によって指定されたIPアクセス<br/>リストを使用して、条件を指定します。<br/>access-list コマンドでは、番号付き拡張アクセ<br/>スリストを指定し、ip access-list extended コマ<br/>ンドでは、名前付きアクセスリストを指定しま<br/>す。</li> <li>・これらの条件に一致するトラフィックに対して<br/>暗号化をイネーブルまたはディセーブルにしま<br/>す。</li> </ul> |
|       |                                                                                                    | ヒント IPsec で使用できるように "mirror image"<br>クリプトアクセスリストを設定すること<br>を推奨します。また、any キーワードを<br>使用することは推奨しません。                                                                                                    |

|       | コマンドまたはアクション                           | 目的 |
|-------|----------------------------------------|----|
| ステップ4 | 作成するクリプト アクセス リストごとにステップ<br>3 を繰り返します。 |    |

## 次の作業

クリプトアクセスリストを1つ以上作成したら、トランスフォームセットをIKEv1およびIKEv2 プロポーザルのトランスフォーム セットの設定 (12ページ)の手順に従って定義する必要が あります。

次に、クリプトマップセットを設定してインターフェイスに適用するときに、クリプトアクセ スリストを特定のインターフェイスに関連付ける必要があります。(クリプトマップセット の作成 (17ページ) およびインターフェイスへのクリプトマップセットの適用 (28ペー ジ)の指示に従ってください)。

# IKEv1 および IKEv2 プロポーザルのトランスフォーム セットの設定

この作業は、IKEv1 および IKEv2 プロポーザルとの IPsec SA のネゴシエーション時に IPsec ピ アが使用するトランスフォーム セットを定義するために実行します。

## 機能制限

SEAL 暗号化を指定する場合は、次の制約事項に注意してください。

- ・ルータと他のピアがハードウェア IPsec 暗号化を備えていないこと。
- ・ルータおよび他のピアが IPsec をサポートすること。
- ルータおよび他のピアがk9サブシステムをサポートすること。
- •SEAL 暗号化はシスコ製の装置だけで使用可能。したがって、相互運用性はありません。
- IKEv1と異なり、認証方式とSA ライフタイムはIKEv2ではネゴシエーション可能ではありません。そのため、これらのパラメータをIKEv2プロポーザルで設定することはできません。

## IKEv1 のトランスフォーム セットの設定

#### 手順の概要

- 1. enable
- **2**. configure terminal
- **3.** crypto ipsec transform-set transform-set-name transform1 [transform2 [transform3]]
- 4. mode [tunnel | transport]
- 5. end
- **6.** clear crypto sa [peer {*ip-address* | *peer-name*} | sa map *map-name* | sa entry *destination-address protocol spi*]

#### 7. show crypto ipsec transform-set [tag transform-set-name]

## 手順の詳細

|       | コマンドまたはアクション                                                                                                    | 目的                                                                                                    |
|-------|----------------------------------------------------------------------------------------------------|----------------------------------------------------------------------------------------------------|
| ステップ1 | enable                                                                                                    | 特権 EXEC モードを有効にします。                                                                                                    |
|       | 例:<br>Device> enable                                                                                                    | •パスワードを入力します(要求された場合)。                                                                                                    |
| ステップ2 | <b>configure terminal</b><br>例:<br>Device# configure terminal                                                                                                    | グローバル コンフィギュレーション モードを開始<br>します。                                                                                                    |
| ステップ3 | <pre>crypto ipsec transform-set transform-set-name transform1 [transform2 [transform3]]  例: Device(config)# crypto ipsec transform-set aesset esp-aes 256 esp-sha-hmac</pre> | <ul> <li>トランスフォームセットを定義し、暗号化トランス<br/>フォーム コンフィギュレーション モードを開始し<br/>ます。</li> <li>transform引数に使用できるエントリを定義する<br/>複合ルールがあります。これらルールについて<br/>は、crypto ipsec transform-set コマンドのコマン<br/>ド解説で説明します。また、「トランスフォー<br/>ムセットの概要」の表に、許可されるトランス<br/>フォームの組み合わせのリストを示します。</li> </ul> |
| ステップ4 | mode[tunnel transport]<br>例:<br>Device(cfg-crypto-tran)# mode transport                                                                                                    | <ul> <li>(任意) トランスフォームセットに関連付けられた<br/>モードを変更します。</li> <li>・このモード設定は、送信元アドレスと宛先アドレスが IPsec ピア アドレスであるトラフィックだけに適用され、その他すべてのトラフィックに対しては無視されます。(他のトラフィックはすべてトンネルモードです)。</li> </ul>                                                                                        |
| ステップ5 | end<br>例:<br>Device(cfg-crypto-tran)# end                                                                                                    | 暗号トランスフォームコンフィギュレーションモー<br>ドを終了し、特権 EXEC モードを開始します。                                                                                                    |
| ステップ6 | clear crypto sa [peer { <i>ip-address</i>   <i>peer-name</i> }   sa map<br>map-name   sa entry destination-address protocol spi]<br>例:<br>Device# clear crypto sa            | <ul> <li>(任意)既存のIPsec SA を消去して、その後確立された SA でトランスフォーム セットへの変更が有効になるようにします。</li> <li>手動で確立した SA は、すぐに再確立されます。</li> <li>・パラメータを指定せずに clear crypto sa コマンドを使用すると、SA データベースの内容が完全に消去されるので、アクティブなセキュリティングをすた。</li> </ul>                                                    |

|       | コマンドまたはアクション                                                        | 目的                                                                |
|-------|---------------------------------------------------------------------|-------------------------------------------------------------------|
|       |                                                                     | •SA データベースのサブセットだけを消去する<br>には、peer、map、または entry キーワードも<br>指定します。 |
| ステップ1 | <pre>show crypto ipsec transform-set [tag transform-set-name]</pre> | (任意)設定済みのトランスフォームセットを表示                                           |
|       | 例:                                                                  | します。                                                              |
|       | Device# show crypto ipsec transform-set                             |                                                                   |

#### 次の作業

トランスフォーム セットを定義したら、「クリプト マップ セットの作成」の手順に従ってク リプト マップを作成する必要があります。

# IKEv2 のトランスフォーム セットの設定

## 手順の概要

- 1. enable
- 2. configure terminal
- 3. crypto ikev2 proposal proposal-name
- 4. encryption transform1 [transform2] ...
- **5.** integrity transform1 [transform2] ...
- **6.** group transform1 [transform2] ...
- 7. end
- 8. show crypto ikev2 proposal

#### 手順の詳細

|       | コマンドまたはアクション                                     | 目的                                        |
|-------|--------------------------------------------------|-------------------------------------------|
| ステップ1 | enable                                           | 特権 EXEC モードを有効にします。                       |
|       | 例:                                               | <ul> <li>パスワードを入力します(要求された場合)。</li> </ul> |
|       | Device> enable                                   |                                           |
| ステップ2 | configure terminal                               | グローバル コンフィギュレーション モードを開始                  |
|       | 例:                                               | します。                                      |
|       | Device# configure terminal                       |                                           |
| ステップ3 | crypto ikev2 proposal proposal-name              | プロポーザルの名前を指定し、暗号 IKEv2 プロポー               |
|       | 例:                                               | ザルコンフィギュレーションモードを開始します。                   |
|       | Device(config)# crypto ikev2 proposal proposal-1 | ・IKEv2 ポリシーでは、プロポーザル名を使用し                 |
|       |                                                  | てプロボーザルが参照されます。                           |

|       | コマンドまたはアクション                                  | 目的                                                                                     |
|-------|-----------------------------------------------|----------------------------------------------------------------------------------------|
| ステップ4 | encryption transform1 [transform2]            | (任意)次の暗号化タイプのトランスフォームを1<br>つ以上指定します。                                                   |
|       | Device(config-ikev2-proposal)# encryption     | • AES-CBC 128:128 ビット AES-CBC                                                          |
|       |                                               | • AES-CBC 192:192 ビット AES-CBC                                                          |
|       |                                               | • AES-CBC 256 : 256 ビット AES-CBC                                                        |
|       |                                               | • 3DES: 168ビットDES(非推奨。AESが推奨さ<br>れている暗号化アルゴリズムです)。                                     |
| ステップ5 | integrity transform1 [transform2]<br>例:       | (任意)次の整合性タイプのトランスフォームを1<br>つ以上指定します。                                                   |
|       | Device(config-ikev2-proposal)# integrity sha1 | <ul> <li>sha256キーワードは、ハッシュアルゴリズムとして SHA-2 ファミリ 256 ビット(HMAC バリアント)を指定します。</li> </ul>   |
|       |                                               | • sha384 キーワードは、ハッシュアルゴリズムと<br>して SHA-2 ファミリ 384 ビット(HMAC バリ<br>アント)を指定します。            |
|       |                                               | • sha512 キーワードは、ハッシュアルゴリズムと<br>して SHA-2 ファミリ 512 ビット(HMAC バリ<br>アント)を指定します。            |
|       |                                               | ・sha1キーワードは、ハッシュアルゴリズムとし<br>てSHA-1(HMACバリアント)を指定します。                                   |
|       |                                               | •md5キーワードは、ハッシュアルゴリズムとし<br>て MD5 (HMAC バリアント)を指定します。<br>(非推奨。SHA-1 が推奨されている代替品で<br>す)。 |
| ステップ6 | group transform1 [transform2]                 | (任意)使用可能な DH グループ タイプのトランス<br>フォームを 1 つ以上指定します。                                        |
|       | Device(config-ikev2-proposal)# group 14       | •1:768 ビットDH(非推奨)                                                                      |
|       |                                               | •2:1024 ビット DH(非推奨)                                                                    |
|       |                                               | •5:1536 ビット DH(非推奨)                                                                    |
|       |                                               | •14:2048 ビット DH グループを指定します。                                                            |
|       |                                               | •15:3072 ビット DH グループを指定します。                                                            |
|       |                                               | •16:4096 ビット DH グループを指定します。                                                            |

|       | コマンドまたはアクション                       | 目的                                                   |
|-------|------------------------------------|------------------------------------------------------|
|       |                                    | •19:256 ビット Elliptic Curve DH (ECDH) グ<br>ループを指定します。 |
|       |                                    | •20:384 ビット ECDH グループを指定します。                         |
|       |                                    | •24:2048 ビット DH/DSA グループを指定します。                      |
| ステップ1 | end                                | 暗号 IKEv2 プロポーザル コンフィギュレーション                          |
|       | 例:                                 | モードを終了し、特権 EXEC モードに戻ります。                            |
|       | Device(config-ikev2-proposal)# end |                                                      |
| ステップ8 | show crypto ikev2 proposal         | (任意)各IKEv2プロポーザルのパラメータを表示                            |
|       | 例:                                 | します。                                                 |
|       | Device# show crypto ikev2 proposal |                                                      |

#### IKEv2 のトランスフォーム セットの例

次の例では、プロポーザルの設定方法を示しています。

各トランスフォーム タイプに対して 1 つのトランスフォームがある IKEv2 プロポーザル

```
Device(config)# crypto ikev2 proposal proposal-1
Device(config-ikev2-proposal)# encryption aes-cbc-128
Device(config-ikev2-proposal)# integrity sha1
Device(config-ikev2-proposal)# group 14
```

各トランスフォーム タイプに対して複数のトランスフォームがある IKEv2 プロポーザル

crypto ikev2 proposal proposal-2 encryption aes-cbc-128 aes-cbc-192 integrity shal sha256 group 14 15

トランスフォームの組み合わせのリストについては、「Configuring Security for VPNs with IPsec」 を参照してください。

#### 発信側と応答側の IKEv2 プロポーザル

発信側のプロポーザルは次のとおりです。

Device(config)# crypto ikev2 proposal proposal-1
Device(config-ikev2-proposal)# encryption aes-cbc-128 aes-cbc-196
Device(config-ikev2-proposal)# integrity shal sha256
Device(config-ikev2-proposal)# group 14 16

応答側のプロポーザルは次のとおりです。

Device(config) # crypto ikev2 proposal proposal-2

Device(config-ikev2-proposal)# encryption aes-cbc-196 aes-cbc-128
Device(config-ikev2-proposal)# integrity sha256 sha1
Device(config-ikev2-proposal)# group 16 14

このシナリオでは、発信側のアルゴリズムの選択が優先されます。選択されたアルゴリズムは次のとおりです。

encryption aes-cbc-128 integrity shal group 14

#### 次の作業

トランスフォーム セットを定義したら、「クリプト マップ セットの作成」の手順に従ってク リプト マップを作成する必要があります。

# クリプト マップ セットの作成

## スタティック クリプト マップの作成

IKE を使用して SA が確立されると、IPsec ピアは、新しいセキュリティ アソシエーションに 使用する設定をネゴシエートできます。つまり、クリプト マップ エントリ内でリスト(許容 されるトランスフォームのリストなど)を指定できます。

このタスクは、IKEを使用してSAを確立するクリプトマップエントリを作成するために実行 します。IPv6 クリプトマップエントリを作成するには、crypto map コマンドで ipv6 キーワー ドを使用する必要があります。IPv4 クリプトマップでは、ipv6 キーワードなしで crypto map コマンドを使用します。

(注) セキュリティに対する脅威は、脅威からの保護に役立つ暗号化技術と同様に絶え間なく変化しています。最新のシスコの暗号化に関する推奨事項については、『Next Generation Encryption』 (NGE)ホワイトペーパーを参照してください。

#### 手順の概要

- 1. enable
- **2**. configure terminal
- **3**. **crypto map** [**ipv6**] *map-name seq-num* [**ipsec-isakmp**]
- 4. match address access-list-id
- **5. set peer** {*hostname* | *ip-address*}
- 6. crypto ipsec security-association dummy {pps rate | seconds seconds}
- 7. set transform-set transform-set-name1 [transform-set-name2...transform-set-name6]
- 8. set security-association lifetime {seconds likilobytes kilobytes | kilobytes disable}
- 9. set security-association level per-host
- **10.** set pfs [group1 | group14 | group15 | group16 | group19 | group2 | group20 | group24 | group5 |
- 11. end

I

#### **12. show crypto map** [**interface** *interface* | **tag** *map-name*]

## 手順の詳細

|       | コマンドまたはアクション                                                                                                    | 目的                                                                                                    |
|-------|----------------------------------------------------------------------------------------------------|----------------------------------------------------------------------------------------------------|
| ステップ1 | enable                                                                                                    | 特権 EXEC モードを有効にします。                                                                                                    |
|       | 例:<br>Device> enable                                                                                                    | <ul> <li>・パスワードを入力します(要求された場合)。</li> </ul>                                                                                                    |
| ステップ2 | <b>configure terminal</b><br>例:<br>Device# configure terminal                                                                                          | グローバル コンフィギュレーション モードを開始<br>します。                                                                                                    |
| ステップ3 | crypto map [ipv6] map-name seq-num [ipsec-isakmp]<br>例:<br>Device(config)# crypto map static-map 1<br>ipsec-isakmp                                     | クリプト マップ エントリを作成または変更し、ク<br>リプト マップ コンフィギュレーション モードを開<br>始します。<br>・IPv4 クリプトマップでは、ipv6 キーワードな<br>しでコマンドを使用します。                                            |
| ステップ4 | match address access-list-id<br>例:<br>Device(config-crypto-m)# match address vpn-tunnel                                                                | <ul> <li>拡張アクセスリストに名前を付けます。</li> <li>・このアクセスリストは、このクリプトマップ<br/>エントリに照らして、IPsec で保護する必要の<br/>あるトラフィックと IPsec セキュリティで保護<br/>する必要のないトラフィックを判別します。</li> </ul> |
| ステップ5 | set peer {hostname   ip-address}<br>例:<br>Device(config-crypto-m)# set-peer 192.168.101.1                                                              | リモート IPsec ピアを指定します。これは、IPsec<br>保護されたトラフィックの転送先となるピアです。<br>・複数のリモート ピアに対して、同じ作業を繰<br>り返します。                                                              |
| ステップ6 | <pre>crypto ipsec security-association dummy {pps rate   seconds seconds} 例: Device (config-crypto-m) # set security-association dummy seconds 5</pre> | ダミー パケットの生成を有効にします。これらの<br>ダミー パケットは、クリプト マップ内で作成され<br>たすべてのフローに対して生成されます。                                                                                |
| ステップ1 | <pre>set transform-set transform-set-name1 [transform-set-name2transform-set-name6] 例 : Device(config-crypto-m)# set transform-set aesset</pre>        | このクリプト マップ エントリで許可するトランス<br>フォーム セットを指定します。<br>・複数のトランスフォーム セットをプライオリ<br>ティ順(最高のプライオリティのものが最初)<br>に列挙します。                                                 |

|        | コマンドまたはアクション                                                                                                    | 目的                                                                                                    |
|--------|----------------------------------------------------------------------------------------------------|----------------------------------------------------------------------------------------------------|
| ステップ8  | set security-association lifetime {seconds seconds  <br>kilobytes kilobytes   kilobytes disable}                                                         | (任意)クリプト マップ エントリの SA ライフタ<br>イムを指定します。                                                                                                    |
|        | 例:<br>Device (config-crypto-m)# set<br>security-association lifetime seconds 2700                                                                        | <ul> <li>デフォルトでは、クリプトマップの SA はグローバルライフタイムに従ってネゴシエーションされ、これはディセーブルにできます。</li> </ul>                                                                    |
| ステップ9  | set security-association level per-host                                                                                                    | (任意)送信元と宛先ホストのペアごとに、個別の                                                                                                    |
|        | 例:<br>Device(config-crypto-m)# set security-association<br>level per-host                                                                                | <ul> <li>SA を確立するよう指定します。</li> <li>・デフォルトで、1 つの IPsec「トンネル」を使用して、複数の送信元ホストと複数の宛先ホストのトラフィックを伝送できます。</li> </ul>                                         |
|        |                                                                                                    | 注意 特定のサブネット間の複数のストリームによって急速にリソースが消費される可能性があるので、このコマンドは注意して使用してください。                                                                                   |
| ステップ10 | <pre>set pfs [group1   group14   group15   group16   group19   group2   group20   group24   group5] 例: Device (config-crypto-m) # set. pfs_group14</pre> | <ul> <li>(任意) IPsec がこのクリプトマップエントリの新しい SA を要求するときに Password Forward Secrecy</li> <li>(PFS) を要求するか、IPsec ピアから受信する要求に PFSを含めるように要求するかを指定します。</li> </ul> |
|        | 201200 (001129 02 JP00 11, " 000 P20 920 4P1                                                                                                    | <ul> <li>グループ1は、768 ビット Diffie-Hellman</li> <li>(DH) 識別子を指定します(デフォルト)。</li> <li>(非推奨)。</li> </ul>                                                     |
|        |                                                                                                    | <ul> <li>グループ2は、1024ビットDH識別子を指定します。(非推奨)。</li> </ul>                                                                                                  |
|        |                                                                                                    | <ul> <li>・グループ5は、1536ビットDH識別子を指定します。(非推奨)</li> </ul>                                                                                                  |
|        |                                                                                                    | <ul> <li>・グループ14は、2048ビットDH識別子を指定します。</li> </ul>                                                                                                    |
|        |                                                                                                    | <ul> <li>グループ15は、3072ビットDH識別子を指定します。</li> </ul>                                                                                                    |
|        |                                                                                                    | <ul> <li>グループ16は、4096ビットDH識別子を指定します。</li> </ul>                                                                                                    |
|        |                                                                                                    | <ul> <li>グループ 19 は、256 ビット Elliptic Curve DH<br/>(ECDH) 識別子を指定します。</li> </ul>                                                                         |
|        |                                                                                                    | <ul> <li>グループ 20 は、384 ビット ECDH 識別子を指定します。</li> </ul>                                                                                                 |

|                | コマンドまたはアクション                                                | 目的                                                                                                   |
|----------------|-------------------------------------------------------------|----------------------------------------------------------------------------------------------------|
|                |                                                             | <ul> <li>グループ24は、2048ビットDH/DSA識別子を<br/>指定します。</li> </ul>                                             |
|                |                                                             | <ul> <li>デフォルトでは、PFSは要求されません。この<br/>コマンドでグループが指定されなかった場合<br/>は、グループ1がデフォルトとして使用されま<br/>す。</li> </ul> |
| ステップ11         | end                                                         | クリプトマップコンフィギュレーションモードを                                                                               |
|                | 例:                                                          | 終了し、特権 EXEC モードに戻ります。                                                                                |
|                | Device(config-crypto-m)# end                                |                                                                                                    |
| ステップ <b>12</b> | <b>show crypto map</b> [interface interface   tag map-name] | クリプトマップ コンフィギュレーションを表示し                                                                              |
|                | 例:                                                          | ます。                                                                                                  |
|                | Device# show crypto map                                     |                                                                                                    |

#### トラブルシューティングのヒント

特定の設定変更は、それ以後の SA をネゴシエーションする場合にだけ有効になります。新し い設定をすぐに有効にする場合は、既存の SA が変更後の設定で再確立されるように、これら の SA を消去する必要があります。ルータが活発に IPsec トラフィックを処理する場合は、設 定変更によって影響を受ける SA データベースの一部だけを消去します(つまり、所定のクリ プトマップ セットで確立されている SA だけを消去します)。大規模な変更を行う場合や、 ルータが他の IPsec トラフィックをほとんど処理しない場合を除いて、SA データベースを完全 に消去しないでください。

IPsec SA をクリアするには、clear crypto sa コマンドと適切なパラメータを使用してください。 (パラメータをすべて省略すると、SA データベースが完全に消去され、アクティブなセキュ リティ セッションも消去されてしまいます)。

#### 次の作業

スタティッククリプトマップを正常に作成したら、IPsecトラフィックフローが通過する各インターフェイスにクリプトマップセットを適用する必要があります。この作業を完了するには、インターフェイスへのクリプトマップセットの適用(28ページ)を参照してください。

## ダイナミック クリプト マップの作成

ダイナミック クリプト マップ エントリにより、IPsec SA を確立できるトラフィックを制限す るクリプト アクセス リストを指定します。トラフィックのフィルタリング中、アクセス リス トを指定しないダイナミック クリプト マップ エントリは、無視されます。ダイナミック クリ プトマップエントリに空のアクセスリストが含まれていると、トラフィックが廃棄されます。 クリプトマップ セットにダイナミック クリプトマップ エントリが1つしかない場合、クリプ トマップ セットは許容範囲内のトランスフォーム セットを指定する必要があります。 このタスクは、SA の確立に IKE を使用するダイナミック クリプト マップ エントリを作成す るために実行します。

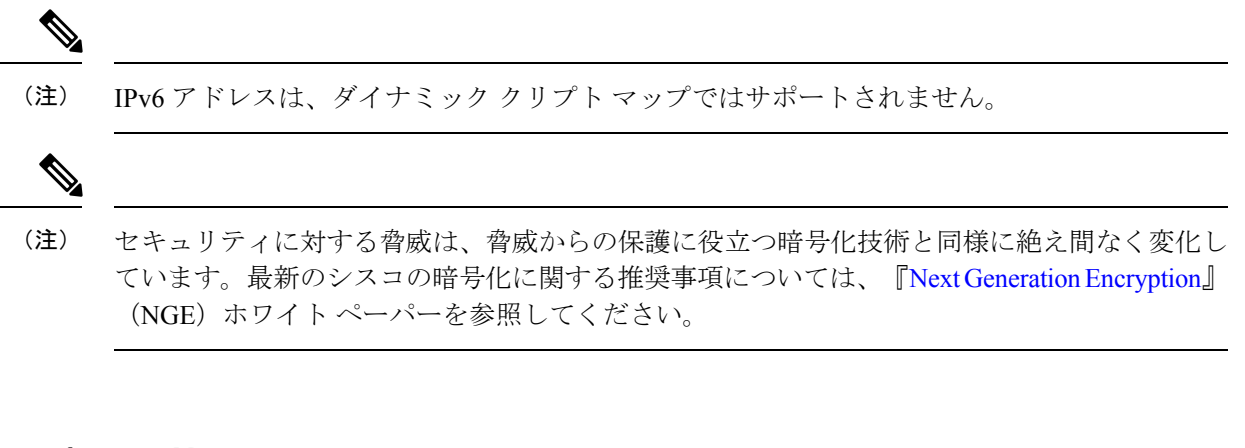

#### 1. enable

- **2**. configure terminal
- 3. crypto dynamic-map dynamic-map-name dynamic-seq-num
- 4. set transform-set transform-set-name1 [transform-set-name2...transform-set-name6]
- **5.** match address *access-list-id*
- **6. set peer** {*hostname* | *ip-address*}
- 7. set security-association lifetime {seconds | kilobytes kilobytes | kilobytes disable}
- 8. set pfs [group1 | group14 | group15 | group16 | group19 | group2 | group20 | group24 | group5]
- 9. exit
- 10. exit
- **11. show crypto dynamic-map** [tag *map-name*]
- **12**. configure terminal
- 13. crypto map map-name seq-num ipsec-isakmp dynamic dynamic-map-name [discover]
- 14. exit

#### 手順の詳細

手順の概要

|               | コマンドまたはアクション                                           | 目的                                               |
|---------------|--------------------------------------------------------|--------------------------------------------------|
| ステップ1         | enable                                                 | 特権 EXEC モードを有効にします。                              |
|               | 例:                                                     | <ul> <li>パスワードを入力します(要求された場合)。</li> </ul>        |
|               | Device> enable                                         |                                                  |
| ステップ <b>2</b> | configure terminal                                     | グローバル コンフィギュレーション モードを開始                         |
|               | 例:                                                     | します。                                             |
|               | Device# configure terminal                             |                                                  |
| ステップ3         | crypto dynamic-map dynamic-map-name<br>dynamic-seq-num | ダイナミッククリプトマップエントリを作成し、<br>クリプトマップコンフィギュレーションモードを |
|               | 例:                                                     | 開始します。                                           |
|               | Device(config)# crypto dynamic-map test-map 1          |                                                  |

|       | コマンドまたはアクション                                                                      | 目的                                                                                                    |
|-------|-----------------------------------------------------------------------------------|----------------------------------------------------------------------------------------------------|
| ステップ4 | set transform-set transform-set-name1<br>[transform-set-name2transform-set-name6] | このクリプト マップ エントリで許可するトランス<br>フォーム セットを指定します。                                                                                                    |
|       | 例:<br>Device(config-crypto-m)# set transform-set aesset                           | <ul> <li>・複数のトランスフォーム セットをプライオリ<br/>ティ順(最高のプライオリティのものが最初)<br/>に列挙します。これは、ダイナミック クリプ<br/>トマップエントリで必要とされる唯一の設定<br/>文です。</li> </ul>                                                                   |
| ステップ5 | match address access-list-id<br>例:                                                | (任意)拡張アクセス リストのリスト番号または<br>リスト名を指定します。                                                                                                    |
|       | Device(config-crypto-m)# match address 101                                        | <ul> <li>このアクセスリストは、このクリプトマップ<br/>エントリに照らして、IPsecで保護する必要が<br/>あるトラフィックと、IPsecセキュリティで保<br/>護しないトラフィックを決定します。</li> </ul>                                                                             |
|       |                                                                                   | (注) ダイナミッククリプトマップでは、ア<br>クセスリストの使用は任意ですが、使<br>用することを強く推奨します。                                                                                                    |
|       |                                                                                   | <ul> <li>アクセスリストが設定されている場合、IPsec<br/>ピアによって提示されるデータフロー ID は、<br/>このクリプトアクセスリストの permit ステー<br/>トメントの範囲内である必要があります。</li> </ul>                                                                      |
|       |                                                                                   | <ul> <li>アクセスリストが設定されていない場合、デバイスは、IPsec ピアが提示したデータフロー</li> <li>IDを受け入れます。ただし、アクセスリストが設定されていても指定されたアクセスリストが存在しない、あるいは空である場合、デバイスはすべてのパケットを廃棄します。これは、アクセスリストを指定する必要のあるスタティッククリプトマップと同様です。</li> </ul> |
|       |                                                                                   | <ul> <li>アクセスリストはネゴシエーションだけでなく<br/>パケットフィルタリングでも使用されるため、<br/>anyキーワードをアクセスリストで使用する場<br/>合には注意が必要です。</li> </ul>                                                                                     |
|       |                                                                                   | <ul> <li>         ・一致アドレスを設定する必要があります。設定しない場合、パケットがクリアテキスト(暗号解除されて)で送信されるため、動作が不安定になり、TEDをイネーブルにできません。     </li> </ul>                                                                             |

|               | コマンドまたはアクション                                                                                                    | 目的                                                                                                    |
|---------------|----------------------------------------------------------------------------------------------------|----------------------------------------------------------------------------------------------------|
| ステップ6         | <pre>set peer {hostname   ip-address} 例: Device(config-crypto-m)# set peer 192.168.101.1</pre>                                                                                      | (任意)リモート IPsec ピアを指定します。リモー<br>ト ピアが複数ある場合、このステップを繰り返し<br>ます。                                                                                                    |
|               |                                                                                                    | <ul> <li>(注) ダイナミック クリプト マップ エント<br/>リでは、これを設定することはまれで<br/>す。ダイナミック クリプト マップ エ<br/>ントリは、多くの場合、未知のリモー<br/>ト ピアで使用されます。</li> </ul>                                                                                                    |
| ステップ1         | <pre>set security-association lifetime {seconds seconds   kilobytes kilobytes   kilobytes disable} 例: Device(config-crypto-m)# set security-association lifetime seconds 7200</pre> | <ul> <li>(任意) IP セキュリティSA をネゴシエーションするときに使用されるグローバル ライフタイム値を上書きします(特定のクリプトマップエントリの場合)。</li> <li>(注) 高帯域幅環境でのキーの再生成時にパケット損失が発生する可能性を最小限にするには、大量のライフタイム有効期限によってトリガーされるキーの再生成要求をディセーブルにできます。</li> </ul>                                                                                                    |
| ステップ <b>8</b> | set pfs [group1   group14   group15   group16   group19<br>  group2   group20   group24   group5]<br>例:<br>Device(config-crypto-m)# set pfs group14                                 | <ul> <li>(任意) IPsec がこのクリプトマップエントリの新<br/>しい SA を要求した場合、PFS を要求するように、<br/>または IPsec ピアから受信する要求に PFS が含まれ<br/>ることを要求するように指定します。</li> <li>・グループ1は、768 ビット Diffie-Hellman<br/>(DH) 識別子を指定します(デフォルト)。<br/>(非推奨)。</li> <li>・グループ2は、1024 ビット DH 識別子を指定<br/>します。(非推奨)。</li> <li>・グループ5は、1536 ビット DH 識別子を指定<br/>します。(非推奨)</li> <li>・グループ14は、2048 ビット DH 識別子を指定<br/>します。</li> <li>・グループ15は、3072 ビット DH 識別子を指定<br/>します。</li> <li>・グループ16は、4096 ビット DH 識別子を指定<br/>します。</li> <li>・グループ19は、256 ビット Elliptic Curve DH<br/>(ECDH) 識別子を指定します。</li> </ul> |

|                | コマンドまたはアクション                                                                            | 目的                                                                                                    |
|----------------|-----------------------------------------------------------------------------------------|----------------------------------------------------------------------------------------------------|
|                |                                                                                         | <ul> <li>グループ 20 は、384 ビット ECDH 識別子を指<br/>定します。</li> </ul>                                              |
|                |                                                                                         | <ul> <li>グループ24は、2048ビットDH/DSA識別子を<br/>指定します。</li> </ul>                                                |
|                |                                                                                         | <ul> <li>デフォルトでは、PFSは要求されません。この<br/>コマンドでグループが指定されなかった場合<br/>は、group1がデフォルトとして使用されます。</li> </ul>        |
| ステップ9          | exit                                                                                    | クリプトマップコンフィギュレーションモードを                                                                                  |
|                | 例:<br>Device(config-crypto-m)# exit                                                     | 終了し、グローバル コンフィギュレーション モー<br>ドに戻ります。                                                                     |
| ステップ 10        | exit<br>例:                                                                              | グローバル コンフィギュレーション モードを終了<br>します。                                                                        |
|                | Device(config)# exit                                                                    |                                                                                                    |
| ステップ11         | show crypto dynamic-map [tag map-name]                                                  | (任意) ダイナミック クリプト マップに関する情                                                                               |
|                | 例:                                                                                      | 報を表示します。                                                                                                |
|                | Device# show crypto dynamic-map                                                         |                                                                                                    |
| ステップ <b>12</b> | configure terminal                                                                      | グローバル コンフィギュレーション モードを開始                                                                                |
|                | 例:                                                                                      | します。                                                                                                    |
|                | Device# configure terminal                                                              |                                                                                                    |
| ステップ <b>13</b> | crypto map map-name seq-num ipsec-isakmp dynamic<br>dynamic-map-name [discover]         | <ul><li>(任意) クリプトマップセットにダイナミックク</li><li>リプトマップを追加します。</li></ul>                                         |
|                | 例:<br>Device(config)# crypto map static-map 1<br>ipsec-isakmp dynamic test-map discover | <ul> <li>クリプトマップセット内のプライオリティの<br/>最も低いエントリに、ダイナミックマップを<br/>参照するクリプトマップエントリを設定する<br/>必要があります。</li> </ul> |
|                |                                                                                         | (注) TED を有効にするには、discover キー<br>ワードを入力する必要があります。                                                        |
| ステップ14         | exit                                                                                    | グローバル コンフィギュレーション モードを終了                                                                                |
|                | 例:                                                                                      | します。                                                                                                    |
|                | Device(config)# exit                                                                    |                                                                                                    |

#### トラブルシューティングのヒント

特定の設定変更は、それ以後の SA をネゴシエーションする場合にだけ有効になります。新し い設定をすぐに有効にする場合は、既存の SA が変更後の設定で再確立されるように、これら の SA を消去する必要があります。ルータが活発に IPsec トラフィックを処理する場合は、設 定変更によって影響を受ける SA データベースの一部だけを消去します(つまり、所定のクリ プトマップ セットで確立されている SA だけを消去します)。大規模な変更を行う場合や、 ルータが最小の IPsec トラフィックを処理している場合を除いて、SA データベース全体のクリ アを予約しないでください。

IPsec SA をクリアするには、clear crypto sa コマンドと適切なパラメータを使用してください。 (パラメータをすべて省略すると、SA データベースが完全に消去され、アクティブなセキュ リティ セッションも消去されてしまいます)。

#### 次の作業

クリプトマップセットを正常に作成したら、IPsecトラフィックフローが通過する各インターフェイスにクリプトマップセットを適用する必要があります。この作業を完了するには、「インターフェイスへのクリプトマップセットの適用 (28ページ)」を参照してください。

## 手動による SA を確立するためのクリプト マップエントリの作成

このタスクは、クリプトマップエントリを作成して手動 SA を確立するため(つまり、SA の 確立に IKE が使用されない場合)に実行します。IPv6 クリプトマップエントリを作成するに は、crypto map コマンドで ipv6 キーワードを使用する必要があります。IPv4 クリプトマップ では、ipv6 キーワードなしで crypto map コマンドを使用します。

#### 手順の概要

- 1. enable
- **2**. configure terminal
- **3**. **crypto map** [**ipv6**] *map-name seq-num* [**ipsec-manual**]
- 4. match address access-list-id
- **5. set peer** {*hostname* | *ip-address*}
- 6. set transform-set transform-set-name
- 7. 次のいずれかを実行します。
  - set session-key inbound ah spi hex-key-string
  - set session-key outbound ah spi hex-key-string
- 8. 次のいずれかを実行します。
  - set session-key inbound esp spi cipher hex-key-string [authenticator hex-key-string]
  - set session-key outbound esp spi cipher hex-key-string [authenticator hex-key-string]
- 9. exit
- **10**. exit
- **11. show crypto map** [**interface** *interface* | **tag** *map-name*]

I

#### 手順の詳細

|               | コマンドまたはアクション                                      | 目的                                                                                                    |
|---------------|---------------------------------------------------|----------------------------------------------------------------------------------------------------|
| ステップ1         | enable                                            | 特権 EXEC モードを有効にします。                                                                                                    |
|               | 例:                                                | <ul> <li>パスワードを入力します(要求された場合)。</li> </ul>                                                                                                    |
|               | Device> enable                                    |                                                                                                    |
| ステップ <b>2</b> | configure terminal                                | グローバル コンフィギュレーション モードを開始                                                                                                    |
|               | 例:                                                | します。                                                                                                    |
|               | Device# configure terminal                        |                                                                                                    |
| ステップ <b>3</b> | crypto map [ipv6] map-name seq-num [ipsec-manual] | 作成または変更するクリプトマップエントリを指                                                                                                    |
|               | 例:                                                | <ul> <li>定して、クリフトマップ コンフィギュレーション</li> <li>モードを開始します。</li> </ul>                                                                                                    |
|               | Device(config)# crypto map mymap 10 ipsec-manual  | • IPv4 $\beta \parallel \mathcal{T} \mid \nabla \mathcal{T} \vee \mathcal{T} \vee \mathcal$ |
|               |                                                   | しで crypto map コマンドを使用します。                                                                                                    |
| 0             |                                                   |                                                                                                    |
| ステップ4         | match address access-list-id                      | このクリプトマップエントリに照らして、IPsecで<br>保護するトラフィックと IPsec で保護したいトラ                                                                                                    |
|               | <b>191</b> :                                      | フィックを決定する IPsec アクセスリストに名前を                                                                                                    |
|               | Device (config-crypto-m) # match address 102      | 付けます                                                                                                    |
|               |                                                   | • IKE を使用しない場合、アクセスリストは                                                                                                    |
|               |                                                   | permit エントリを1 つだけ指定できます。                                                                                                    |
| ステップ5         | set peer {hostname   ip-address}                  | リモート IPsec ピアを指定します。これは、IPsec                                                                                                    |
|               | 例:                                                | 保護されたトラフィックの転送先となるピアです                                                                                                    |
|               | Device(config-crypto-m)# set peer 10.0.0.5        | ・IKEを使用しない場合、ピアを1つだけ指定で                                                                                                    |
|               |                                                   | きます。                                                                                                    |
| ステップ6         | set transform-set transform-set-name              | 使用するトランスフォーム セットを指定します。                                                                                                    |
|               | 例:                                                | <ul> <li>● これは、リモートピアの対応するクリプトマッ</li> </ul>                                                                                                    |
|               | Device(config-crypto-m)# set transform-set        | プ エントリで指定したトランスフォーム セッ                                                                                                    |
|               | Somesel                                           | トと同じである必要があります。                                                                                                    |
|               |                                                   | (注) IKEを使用しない場合、トランスフォー                                                                                                    |
|               |                                                   | ム セットを1 つだけ指定できます。                                                                                                    |
| ステップ <b>1</b> |                                                   | <br>  指定されたトランスフォーム セットに AH プロト                                                                                                    |
|               | • set session-key inbound ah spi hex-key-string   | コルが含まれている場合、保護対象の着信および発                                                                                                    |
|               | • set session-key outbound ah spi hex-key-string  | 信トラフィックに適用する AH セキュリティ パラ                                                                                                    |
|               | 例:                                                | メータインアックス(SPI)およびキーを設定しま<br>  す                                                                                                    |
|               |                                                   |                                                                                                    |

|         | コマンドまたはアクション                                                                                                    | 目的                                                                                                    |
|---------|----------------------------------------------------------------------------------------------------|----------------------------------------------------------------------------------------------------|
|         | Device(config-crypto-m)# set session-key inbound<br>ah 256 98765432109876549876543210987654                                                                                                    | <ul> <li>保護するトラフィックに使用するAHセキュリ<br/>ティアソシエーションを手動で指定します。</li> </ul>                                                         |
|         | 例:                                                                                                    |                                                                                                    |
|         | Device(config-crypto-m)# set session-key outbound<br>ah 256 fedcbafedcbafedcfedcbafedcbafedc                                                                                                    |                                                                                                    |
| ステップ8   | 次のいずれかを実行します。                                                                                                    | 指定されたトランスフォーム セットに ESP プロト                                                                                                 |
|         | <ul> <li>set session-key inbound esp spi cipher<br/>hex-key-string [authenticator hex-key-string]</li> <li>set session-key outbound esp spi cipher<br/>hex-key-string [authenticator hex-key-string]</li> </ul> | コルが含まれている場合、保護対象の着信および発<br>信トラフィックに適用する Encapsulating Security<br>Payload (ESP) セキュリティ パラメータ インデッ<br>クス (SPI) およびキーを設定します。 |
|         | 例:                                                                                                    | または                                                                                                    |
|         | Device(config-crypto-m)# set session-key inbound<br>esp 256 cipher 0123456789012345<br>例:<br>Device(config-crypto-m)# set session-key outbound<br>esp 256 cipher abcdefabcdefabcd                               | トランスフォーム セットに ESP 暗号化アルゴリズ<br>ムが含まれている場合は、暗号キーを指定します。<br>トランスフォーム セットに ESP 認証アルゴリズム<br>が含まれている場合は、認証キーを指定します。              |
|         |                                                                                                    | <ul> <li>保護するトラフィックに使用する ESP セキュ<br/>リティアソシエーションを手動で指定します。</li> </ul>                                                      |
| ステップ9   | exit<br>例:<br>Device(config-crypto-m)# exit                                                                                                    | クリプトマップコンフィギュレーションモードを<br>終了し、グローバル コンフィギュレーション モー<br>ドに戻ります。                                                              |
| ステップ10  | exit                                                                                                    | グローバル コンフィギュレーション モードを終了                                                                                                   |
|         | 例:<br>Device(config)# exit                                                                                                    | します。                                                                                                    |
| ステップ 11 | show crypto map [interface interface   tag map-name]<br>例:                                                                                                    | クリプト マップ コンフィギュレーションを表示し<br>ます。                                                                                            |
|         | Portoo" out of theo was                                                                                                    |                                                                                                    |

#### トラブルシューティングのヒント

手動で確立された SA の場合、変更を有効にするために SA を消去し、再初期化する必要があ ります。IPsec SA をクリアするには、clear crypto sa コマンドと適切なパラメータを使用して ください。(パラメータをすべて省略すると、SA データベース全体がクリアされ、アクティ ブなセキュリティ セッションもクリアされてしまいます)。

#### 次の作業

クリプトマップセットを正常に作成したら、IPsecトラフィックフローが通過する各インターフェイスにクリプトマップセットを適用する必要があります。この作業を完了するには、「インターフェイスへのクリプトマップセットの適用 (28ページ)」を参照してください。

# インターフェイスへのクリプト マップ セットの適用

クリプトマップセットは、IPsec トラフィックが通過する各インターフェイスに適用する必要 があります。インターフェイスにクリプトマップセットを適用すると、デバイスに対して、 トラフィックをクリプトマップで保護する代わりに、インターフェイスのトラフィックをクリ プトマップセットに対して評価し、接続中またはセキュリティアソシエーションネゴシエー ション中に指定されたポリシーを使用するように指示されます。

インターフェイスにクリプトマップを適用するには、次の作業を実行します。

#### 手順の概要

- 1. enable
- **2**. configure terminal
- **3.** interface *type/number*
- 4. crypto map map-name
- 5. exit
- 6. crypto map map-name local-address interface-id
- 7. exit
- **8.** show crypto map [ interface interface]

#### 手順の詳細

|       | コマンドまたはアクション                                          | 目的                                        |
|-------|-------------------------------------------------------|-------------------------------------------|
| ステップ1 | enable                                                | 特権 EXEC モードを有効にします。                       |
|       | 例:                                                    | <ul> <li>パスワードを入力します(要求された場合)。</li> </ul> |
|       | Device> enable                                        |                                           |
| ステップ2 | configure terminal                                    | グローバル コンフィギュレーション モードを開始                  |
|       | 例:                                                    | します。                                      |
|       | Device# configure terminal                            |                                           |
| ステップ3 | interface type/number                                 | インターフェイスを設定し、インターフェイスコン                   |
|       | 例:                                                    | フィギュレーションモードを開始します。                       |
|       | <pre>Device(config)# interface FastEthernet 0/0</pre> |                                           |
| ステップ4 | crypto map map-name                                   | インターフェイスに対してクリプト マップ セット                  |
|       | 例:                                                    | を適用します。                                   |
|       | Device(config-if)# crypto map mymap                   |                                           |
| ステップ5 | exit                                                  | インターフェイス コンフィギュレーション モード                  |
|       | 例:                                                    | を終了し、グローバルコンフィギュレーションモー                   |
|       | Device(config-if)# exit                               | トに戻ります。<br>                               |

|               | コマンドまたはアクション                                                                                                    | 目的                                                                 |
|---------------|----------------------------------------------------------------------------------------------------|--------------------------------------------------------------------|
| ステップ6         | crypto map map-name local-address interface-id<br>例:<br>Device(config)# crypto map mymap local-address<br>loopback0 | (任意) 冗長インターフェイスが同じローカルアイ<br>デンティティを使用して、同じクリプトマップを共<br>有できるようにします。 |
| ステップ <b>1</b> | exit<br>例:<br>Device(config)# exit                                                                                  | (任意)グローバル コンフィギュレーション モー<br>ドを終了します。                               |
| ステップ8         | <pre>show crypto map [ interface interface] 例: Device# show crypto map</pre>                                        | (任意)クリプト マップ コンフィギュレーション<br>を表示します。                                |

# IPsec VPN の設定例

# 例:AES ベースのスタティック暗号マップの設定

この例は、スタティッククリプトマップを設定し、暗号化方式として AES を定義する方法を示しています。

```
crypto isakmp policy 10
encryption aes 256
authentication pre-share
group 14
lifetime 180
crypto isakmp key ciscol23 address 10.0.110.1
1
crypto ipsec transform-set aesset esp-aes 256 esp-sha-hmac
mode transport
1
crypto map aesmap 10 ipsec-isakmp
set peer 10.0.110.1
set transform-set aesset
match address 120
Т
1
!
voice call carrier capacity active
!
Т
mta receive maximum-recipients 0
!
1
interface FastEthernet0/0
ip address 10.0.110.2 255.255.255.0
ip nat outside
no ip route-cache
no ip mroute-cache
duplex auto
```

```
speed auto
crypto map aesmap
!
interface Serial0/0
no ip address
shutdown
Т
interface FastEthernet0/1
ip address 10.0.110.1 255.255.255.0
ip nat inside
no ip route-cache
no ip mroute-cache
duplex auto
speed auto
1
ip nat inside source list 110 interface FastEthernet0/0 overload
ip classless
ip route 0.0.0.0 0.0.0.0 10.5.1.1
ip route 10.0.110.0 255.255.255.0 FastEthernet0/0
ip route 172.18.124.0 255.255.255.0 10.5.1.1
ip route 172.18.125.3 255.255.255.255 10.5.1.1
ip http server
access-list 110 deny ip 10.0.110.0 0.0.0.255 10.0.110.0 0.0.0.255
access-list 110 permit ip 10.0.110.0 0.0.0.255 any
access-list 120 permit ip 10.0.110.0 0.0.0.255 10.0.110.0 0.0.0.255
```

# IPsec を使用した VPN のセキュリティの設定に関する追加のリファレンス

#### 関連資料

| 関連項目                                    | マニュアルタイトル                                                                                |
|-----------------------------------------|------------------------------------------------------------------------------------------|
| Cisco IOS コマンド                          | Cisco IOS Master Commands List, All Releases                                             |
| IKE、IPsec、および PKI のコンフィギュ<br>レーション コマンド | • Cisco IOS Security Command Reference Commands A to C                                   |
|                                         | <ul> <li>Cisco IOS Security Command Reference<br/>Commands D to L<sup>1</sup></li> </ul> |
|                                         | <ul> <li>Cisco IOS Security Command Reference<br/>Commands M to R.</li> </ul>            |
|                                         | <ul> <li>Cisco IOS Security Command Reference<br/>Commands S to Z.</li> </ul>            |
| IKE 設定                                  | Configuring Internet Key Exchange for IPsec VPNs                                         |

| 関連項目                                                                                                    | マニュアルタイトル                                                                                                    |
|----------------------------------------------------------------------------------------------------|----------------------------------------------------------------------------------------------------|
| Suite-B SHA-2 ファミリ(HMAC バリアン<br>ト)および Elliptic Curve(EC)キー ペア<br>の設定                                      | Configuring Internet Key Exchange for IPsec VPNs                                                                                                    |
| Suite-B 整合性アルゴリズム タイプのトラ<br>ンスフォームの設定                                                                     | <sup>[</sup> Configuring Internet Key Exchange Version 2            (IKEv2)]                                                                                           |
| IKEv2 用の Suite-B の Elliptic Curve Digital<br>Signature Algorithm (ECDSA) signature<br>(ECDSA-sig) 認証方式の設定 | 「Configuring Internet Key Exchange Version 2<br>(IKEv2)」                                                                                                    |
| IPsec SA ネゴシエーションでの Suite-B の<br>Elliptic Curve Diffie-Hellman(ECDH)のサ<br>ポート                             | <ul> <li>「Configuring Internet Key Exchange for IPsec<br/>VPNs」</li> <li>「Configuring Internet Key Exchange Version 2<br/>(IKEv2) and FlexVPN Site-to-Site」</li> </ul> |
| PKI の証明書登録のための Suite-B サポート                                                                               | 「PKIの証明書登録の設定」                                                                                                    |
| 推奨される暗号化アルゴリズム                                                                                            | [Next Generation Encryption]                                                                                                    |

#### 標準

| 標<br>準 | タイトル |
|--------|------|
| な<br>し |      |

## MIB

| MIB                                               | MIB のリンク                                                                           |
|---------------------------------------------------|------------------------------------------------------------------------------------|
| • CISCO-IPSEC-FLOW-MONITOR-<br>MIB                | 選択したプラットフォーム、Cisco IOS ソフトウェアリ<br>リース、およびフィーチャセットの MIB を検索してダ                      |
| • CISCO-IPSEC-MIB<br>• CISCO-IPSEC-POLICY-MAP-MIB | ウンロードする場合は、次の URL にある Cisco MIB<br>Locator を使用します。<br>http://www.cisco.com/go/mibs |

## RFC

| RFC      | タイトル                                            |
|----------|-------------------------------------------------|
| RFC 2401 | Security Architecture for the Internet Protocol |

| RFC      | タイトル                                                                 |
|----------|----------------------------------------------------------------------|
| RFC 2402 | [IP Authentication Header]                                           |
| RFC 2403 | The Use of HMAC-MD5-96 within ESP and AH                             |
| RFC 2404 | [The Use of HMAC-SHA-1-96 within ESP and AH]                         |
| RFC 2405 | [The ESP DES-CBC Cipher Algorithm With Explicit IV]                  |
| RFC 2406 | [IP Encapsulating Security Payload (ESP)]                            |
| RFC 2407 | [The Internet IP Security Domain of Interpretation for ISAKMP]       |
| RFC 2408 | [Internet Security Association and Key Management Protocol (ISAKMP)] |

#### シスコのテクニカル サポート

| 説明                                                                                                    | リンク                                               |
|----------------------------------------------------------------------------------------------------|---------------------------------------------------|
| 右のURLにアクセスして、シスコのテクニカ<br>ルサポートを最大限に活用してください。こ<br>れらのリソースは、ソフトウェアをインストー<br>ルして設定したり、シスコの製品やテクノロ<br>ジーに関する技術的問題を解決したりするた<br>めに使用してください。このWebサイト上の<br>ツールにアクセスする際は、Cisco.comのログ<br>イン ID およびパスワードが必要です。 | http://www.cisco.com/cisco/web/support/index.html |

# IPsec を使用した VPN のセキュリティの設定に関する機能情報

次の表に、このモジュールで説明した機能に関するリリース情報を示します。この表は、ソフ トウェア リリース トレインで各機能のサポートが導入されたときのソフトウェア リリースだ けを示しています。その機能は、特に断りがない限り、それ以降の一連のソフトウェアリリー スでもサポートされます。

プラットフォームのサポートおよびシスコソフトウェアイメージのサポートに関する情報を検 索するには、Cisco Feature Navigator を使用します。Cisco Feature Navigator にアクセスするに は、www.cisco.com/go/cfn に移動します。Cisco.com のアカウントは必要ありません。

| 機能名                                  | ソフト<br>ウェア リ<br>リース | 機能情報                                                                                                    |
|--------------------------------------|---------------------|----------------------------------------------------------------------------------------------------|
| Advanced Encryption<br>Standard      |                     | この機能により、新しい暗号化規格 AES に対するサポートが<br>追加されます。AES は、DES の後継として開発された IPsec<br>および IKE のプライバシー トランスフォームです。                                                                                                    |
|                                      |                     | この機能により、次のコマンドが変更されました。crypto<br>ipsec transform-set、encryption (IKE policy)、show crypto ipsec<br>transform-set、show crypto isakmp policy。                                                                                                    |
| IOS ソフトウェア暗<br>号での Suite-B のサ<br>ポート |                     | Suite-Bには、IKE と IPSec で使用するための暗号化アルゴリ<br>ズムの4つのユーザインターフェイススイートのサポート<br>が追加されています。これはRFC4869に記述されています。<br>各スイートは、暗号化アルゴリズム、デジタル署名アルゴリ<br>ズム、キー合意アルゴリズム、ハッシュまたはメッセージダ<br>イジェスト アルゴリズムで構成されています。<br>この機能により、crypto ipsec transform-set コマンドが変更さ<br>れました。 |

表 2: IPsec VPN のセキュリティ設定に関する機能情報

(注) GetVPN暗号マップは、IOS XE 16.9.1 以降のポートチャネルインターフェイスでサポートされています。

# 用語集

anti-replay:受信者が再送攻撃から自身を保護するために、古いパケットまたは重複するパケットを拒否できるセキュリティサービス。IPSecは、データ認証とシーケンス番号を組み合わせて使用することにより、このオプションサービスを提供します。Cisco IOS XE IPsecは、手動で確立されたSA(IKEではなく、設定によって確立されたSA)を除いて、データ認証サービスを実行するときは必ずこのサービスを提供します。

data authentication: データの整合性および発信元の検証。データ認証は、整合性だけを意味 する場合と、整合性と認証の両方の概念を意味する場合があります(ただし、データ発信元認 証はデータの整合性に依存します)。

data confidentiality:保護されたデータが第三者に読み取られないようにするセキュリティサービス。

data flow:送信元アドレスまたはマスク、宛先アドレスまたはマスク、IP次プロトコルフィールド、送信元および宛先ポートの組み合わせによって識別されるトラフィックの集まり。プロ

トコルフィールドおよびポートフィールドには any の値が含まれます。IPSec 保護はデータフ ローに適用されます。

**IKE**: Internet Key Exchange (インターネットキー エクスチェンジ)。IKE は、共有セキュリ ティポリシーを確立し、キーを必要とするサービス(IPSec など)のキーを認証します。IPSec トラフィックが通過する前に、各ルータ、ファイアウォール、およびホストはそのピアの ID を検証する必要があります。それには、事前共有キーを両ホストに手動で入力するか、CAサー ビスを使用します。

**IPsec**: IP Security(IP セキュリティ)。参加ピア間でのデータの機密性、整合性、および認証 を提供するオープンスタンダードの枠組みです。IPSec は、このようなセキュリティサービス を IP レイヤで提供します。IPSec は IKE を使用して、プロトコルやアルゴリズムのネゴシエー ションをローカルポリシーに基づいて処理し、IPSec で使用される暗号キーや認証キーを生成 します。IPSec では、一対のホスト間、一対のセキュリティゲートウェイ間、または一対のセ キュリティゲートウェイとホストの間で1つ以上のデータフローを保護できます。

peer:ここで使用する「ピア」とは、IPsecに参加するルータまたはその他のデバイスです。

**PFS**: Perfect Forward Secrecy。これは、導き出される共有秘密値に関連する暗号特性です。PFS を使用すると、1つのキーが損なわれても、これ以降のキーは前のキーの取得元から取得され ないため、前および以降のキーには影響しません。

SA: Security Association(セキュリティアソシエーション)。2つ以上のエンティティが、特定のデータフローにおいて安全に通信するために、特定のセキュリティプロトコル(AHまたはESP)と関連してセキュリティサービスを使用する方法を記述します。トラフィックを保護するために、トランスフォームと共有秘密キーが使用されます。

**SPI**: Security Parameter Index (セキュリティ パラメータ インデックス)。これは、宛先 IP アドレスおよびセキュリティ プロトコルを組み合わせて、特定の SA を一意に識別する番号です。IKE を使用しない場合、SPI は、手動で各セキュリティ アソシエーションに指定されます。

transform:データ認証、データ機密性、およびデータ圧縮を実現するためにデータフローで 実行される処理のリスト。たとえば、トランスフォームには、HMAC MD5 認証アルゴリズム を使用する ESP プロトコル、56 ビット DES 暗号規格アルゴリズムを使用する AH プロトコル および HMAC-SHA 認証アルゴリズムを使用する ESP プロトコルなどがあります。

tunnel:ここで使用する「トンネル」とは、2つのピア間(2台のルータなど)の安全な通信パ スです。トンネルモードで IPsec を使用することではありません。 翻訳について

このドキュメントは、米国シスコ発行ドキュメントの参考和訳です。リンク情報につきましては 、日本語版掲載時点で、英語版にアップデートがあり、リンク先のページが移動/変更されている 場合がありますことをご了承ください。あくまでも参考和訳となりますので、正式な内容につい ては米国サイトのドキュメントを参照ください。